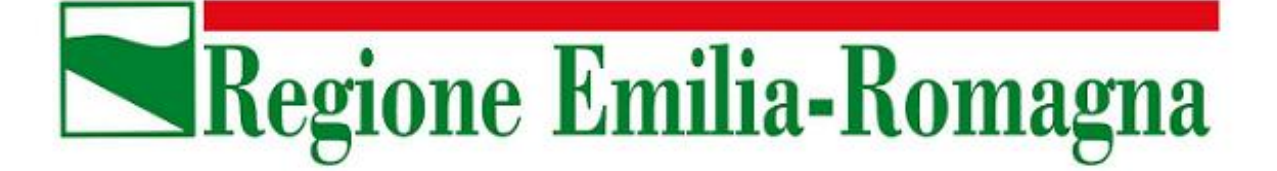

#### Assessorato Attività produttive. Piano energetico e sviluppo sostenibile Economia verde. Autorizzazione unica integrata

Direzione Generale Programmazione Territoriale e Negoziata, Intese Relazioni europee e relazioni internazionali

> Servizio Opere e lavori pubblici Legalità e sicurezza. Edilizia pubblica e privata

## La dematerializzazione degli atti amministrativi: primo obiettivo il DURC

# Manuale per la ricezione del DURC tramite Posta Elettronica Certificata

Novembre 2012

## INDICE

| 1 | Ob  | piettivi del documento                                       | 3  |
|---|-----|--------------------------------------------------------------|----|
| 2 | La  | richiesta DURC                                               | 4  |
|   | 2.1 | Richiesta DURC tramite PEC                                   | 4  |
|   | 2.2 | Come individuare il richiedente del DURC                     | 7  |
| 3 | La  | ricezione del DURC                                           | 9  |
|   | 3.1 | Procedura per assegnare il repertorio DURC alla PEC ricevuta | 9  |
|   | 3.2 | Procedura per individuare il richiedente del DURC            | 13 |
|   | 3.3 | Procedura per inoltrare la PEC al richiedente del DURC       | 14 |

## 1 Obiettivi del documento

Il presente documento intende illustrare le fasi relative alla richiesta, alla ricezione, all'assegnazione del repertorio, alla individuazione del richiedente e all'inoltro della PEC contenente il Documento Unico di Regolarità Contributiva (DURC).

## 2 La richiesta DURC

Attualmente è possibile ricevere tramite PEC il DURC relativo a lavori, per forniture di beni e servizi delle imprese che hanno sede competente INAIL in Emilia Romagna.

#### 2.1 Richiesta DURC tramite PEC

Per ricevere il DURC tramite Posta Elettronica Certificata, è necessario:

- a) inserire il proprio indirizzo PEC nei dati anagrafici (operazione da svolgere **una sola volta**);
- b) selezionare come "Recapito Corrispondenza" l'opzione PEC;
- c) scegliere INAIL quale ente che dovrà rilasciare il DURC.

Vediamo nel dettaglio queste operazioni

L'utente si collega al sito internet <u>http://www.sportellounicoprevidenziale.it/</u> e quindi inserisce il proprio Codice Utente e la Password nel riquadro a sinistra (per le problematiche relative al rilascio delle credenziali per accedere allo Sportello Unico Previdenziale si rimanda alla informazioni presenti sul sito: http://www.sportellounicoprevidenziale.it/ ).

| Inel   Inps   Casse Edil                                                                                                    | Sportello Unico P                                                                                                    | revidenziale                                                                                                    | Servic                                                                                                    | ie-por Ch |
|----------------------------------------------------------------------------------------------------|----------------------------------------------------------------------------------------------------|----------------------------------------------------------------------------------------------------|----------------------------------------------------------------------------------------------------|-----------|
|                                                                                                    |                                                                                                    | Documer                                                                                                    | ito Unico Regolarità Cont                                                                                               | ributiva  |
| mercoledi, 30 merco 2011                                                                                                    |                                                                                                    | Info Assistenza A+                                                                                                    | A- A   Alto contrasto   Solo tel                                                                                        | eto 🎫     |
|                                                                                                    |                                                                                                    |                                                                                                    | versione 4.0 del 2                                                                                                    | 8/03/2011 |
| Stato dei servizi                                                                                                    | Servizi                                                                                                    | i per gli utenti                                                                                                    |                                                                                                    |           |
|                                                                                                    |                                                                                                    |                                                                                                    |                                                                                                    |           |
| Aziende e                                                                                                    | Intermediari                                                                                                    | Stazioni Appaltanti/Pubbliche Amn                                                                                                    | ainistrazioni                                                                                                    |           |
| Access Utenti<br>Consultar<br>Access Utenti<br>Consultar<br>Access Utenti<br>Consultar<br>Access Utenti<br>Consultar<br>Access Utenti<br>Consultar<br>Access Utenti<br>Consultar<br>Access Consultar<br>Access Consultar | di regiantà peri<br>o di lavori pubblici<br>a pubblici asevici<br>privati ne efficia<br>privati ne efficia<br>azione 3 CoL/ instriasne abbe formitori<br>azione 3 CoL/ instriasne abbe formitori<br>il consentizi dalla legge<br>cone dello stato della richiesta<br>di regolantà per:<br>azione 3 CoL/ isoriasne albo formitori<br>cone dello stato della richiesta | Richiesta di regolarità peri<br>e appato di avono pubblici<br>e appato pubblico di ferniture<br>e appato pubblico di servici<br>e verifica autodichiarazione ap-<br>e agerolazioni / finanziarmenti / seco<br>e contratti pubblici di forniture e servi<br>affidamento diretto<br>Consultazione dello stato della richiast<br>Attre Pubbliche Amministrazioni<br>Sola consultazione della biorca dati,<br>apporti desrimitati, apposiziane<br>Prentienziati a livello contrale | Jalto<br>enzioni / autorizzazioni<br>zi in economia con<br>ta<br>Iservata escluaivamente a<br>sutorizzati dagli Jatturi |           |
|                                                                                                    |                                                                                                    |                                                                                                    |                                                                                                    |           |
| Verifica di autenticità<br>dei documenti                                                                                                    |                                                                                                    |                                                                                                    |                                                                                                    |           |
| di Tutti oli utenti                                                                                                    | Avvia<br>sono invitati a leggere le "Informazioni sel primo accesso e                                                                                                    | so agli utenti<br>modalită di registrazione" per verificare le nuove                                                                                                    | modalità di accesso al servizio.                                                                                        |           |
|                                                                                                    |                                                                                                    |                                                                                                    |                                                                                                    |           |
|                                                                                                    |                                                                                                    |                                                                                                    |                                                                                                    |           |
|                                                                                                    |                                                                                                    |                                                                                                    |                                                                                                    |           |

Figura 1 – Autenticazione allo Sportello Unico Previdenziale

Nella schermata seguente si selezione il ruolo per cui si intende operare e si clicca sul pulsante "Conferma".

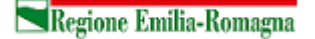

| ← → C         | 🕈 🖍 💿 www.sporte                           | llounicoprevidenzia | ale.it/DURCW | eb/selectRoles. | do?method=   | =resetU 🟠                  | ٩    |
|---------------|--------------------------------------------|---------------------|--------------|-----------------|--------------|----------------------------|------|
| Inail   In    | ps   Casse Edili                           | Sportello Un        | ico Previden | ziale           |              | Servizi <mark>e-gov</mark> | ٢    |
| DL            | JRC                                        |                     | Docum        | ento Unico R    | egolarità (  | Contributi                 | iva  |
| mercoledì, 30 | marzo 2011                                 | Info   Assistenza   | A+ A- A      | Alto contrasto  | Solo testo   | Uscita                     |      |
|               | _                                          | Deleg               | ante e Ruoli | _               | _            |                            |      |
| Sta:<br>RE    | zione Appaltante<br>GIONE EMILIA-ROMAGNA D | IREZIONE GENERALE P | ROGRAMMAZIO  | NE TERRITORIALE | E NEGOZIATA, | INTESE RELAZ               | IONI |
|               |                                            | Conferm             | a Annulla    |                 |              |                            |      |
|               |                                            |                     |              |                 |              |                            |      |

Figura 2 – Conferma ruolo

Quindi:

- 1. si clicca quindi su "Gestione Anagrafiche" e quindi su "Stazioni Appaltanti";
- 2. si inserisce l'indirizzo di Posta Elettronica Certificata nel campo "e-mail PEC";
- 3. si clicca sul pulsante "Conferma e invia".

| DURC 🖉                                                                        |                                                                                                    | Documento Unico Regolarità Contributiva                                                                                                    |
|-------------------------------------------------------------------------------|----------------------------------------------------------------------------------------------------|----------------------------------------------------------------------------------------------------|
| mercoledì, 30 marzo 2011                                                      |                                                                                                    | Info   Assistenza   A+ A- A   Alto contrasto   Solo testo   <u>Uscita</u>                                                                                                    |
| Utente: Appaltante/PA -<br>Stazione Appaltante/PA -<br>SERVIZIO LAVORI PUBBLI | ( Consultatore Compilatore )     REGIONE EMILIA-ROMAGNA DIREZIO     CI ED OSSERVATORIO DEI CONTRATI | NE GENERALE PROGRAMMAZIONE TERRITORIALE E NEGOZIATA, INTESE RELAZIONI EUROPEE E RELAZIONI INTERNAZIONALI<br>II E DEGLI INVESTIMENTI PUBBLICI EDILIZIA E SICUREZZA DEI CANTIERI EDILI                                     |
| Pratiche<br>1                                                                 |                                                                                                    | Stazione Appaltante                                                                                                    |
| Gestione<br>Anagrafiche                                                       | Stazione Appaltante selezionata: REGION<br>INTERNAZIONALI SERVIZIO LAVORI PUBBLICI                  | E EMILIA-ROMAGNA DIREZIONE GENERALE PROGRAMMAZIONE TERRITORIALE E NEGOZIATA, INTESE RELAZIONI EUROPEE E RELAZIONI<br>ED OSSERVATORIO DEI CONTRATTI E DEGLI INVESTIMENTI PUBBLICI EDILIZIA E SICUREZZA DEI CANTIERI EDILI |
| e Stazioni Appaltanti<br>Profilo                                              | Codice Fiscale*<br>Denominazione/Ragione Sociale                                                    | 80062590379                                                                                                    |
| Manuali                                                                       | comprensivo di Dipartimento/Direzione*<br>Settore/Ufficio/Sede*                                     | SERVIZIO LAVORI PUBBLICI ED OSSERVATORIO DEI CONTRATTI E DEGLI INVESTIMENTI PUB                                                                                                    |
|                                                                               | Telefono*                                                                                           | 0515273520                                                                                                    |
|                                                                               | Fax*                                                                                                | 0515276959                                                                                                    |
|                                                                               | e-mail di struttura*                                                                                | lavorinublicio@eegiese amilie espages it                                                                                                    |
|                                                                               | e-mail PEC                                                                                          | lavoripubblici@postacert.regione.emilia-romagna.it                                                                                                    |
|                                                                               | Recapito                                                                                            |                                                                                                    |
|                                                                               | Toponimo* VIALE                                                                                     | Indirizzo* ALDO MORO N°* 30                                                                                                    |
|                                                                               | Cap* 40127 Comune* BOLOGNA                                                                          | Provincia* BO Cambia altri dati indirizzo                                                                                                    |
|                                                                               |                                                                                                    | 3 Conferma e invia                                                                                                    |
|                                                                               |                                                                                                    |                                                                                                    |
|                                                                               |                                                                                                    |                                                                                                    |
|                                                                               |                                                                                                    |                                                                                                    |
|                                                                               |                                                                                                    |                                                                                                    |
|                                                                               |                                                                                                    |                                                                                                    |

Figura 3 – Inserimento indirizzo di Posta Elettronica Certificata del Servizio

Dopo aver inserito l'indirizzo PEC della Stazione Appaltante (operazione che si deve eseguire una sola volta), si può procedere con la richiesta dei DURC.

Nella sezione dove sono richiesti i dati relativi all'impresa per la quale si richiede il DURC è necessario inserire l'indirizzo PEC dell'impresa stessa e quindi selezionare "PEC" come opzione per il "Recapito corrispondenza".

| Richiesta Richiedent                                                     | Francisco Indiro                                                                                                    |
|--------------------------------------------------------------------------|----------------------------------------------------------------------------------------------------|
| Inserisci il Codice                                                      | e fiscale della Impresa* 01234567890 Cerca                                                                                                    |
| Impresa                                                                  |                                                                                                    |
| Codice Fiscale:<br>Denominazione:<br>Data inizio attivit<br>Sede legale: | Prodit*     mario.rossi@impro.a.it       e-mail PEC (1)     impresa.rossi@pec.it       Fax (1)       East (1)       East (1) |
| Sede Operativa/In<br>La Sede Oper<br>Inserire Sede Oper                  | ndirizzo Attività*<br>•ativa/Indirizzo Attività coincide con la Sede Legale<br>erativa/Indirizzo Attività:                                                                                                    |
| Toponimo*                                                                | ✓ Indirizzo* N°*                                                                                                    |
| Recapito corrispor                                                       | ndenza*                                                                                                    |
| ◎ Sede legale                                                            | Sede operativa/indirizzo attivit   PEC (2)                                                                                                    |
| Tipo ditta*                                                              |                                                                                                    |
| Datore di Lav                                                            | voro 💿 Gestione Separata - Committente/Associante                                                                                                    |
| Lavoratore A                                                             | utonomo 💿 Gestione Separata - Titolare di reddito di lavoro autonomo di arte e profes                                                                                                    |
| CCNL applicato al                                                        | personale dipendente*                                                                                                    |
| Figura 4 –                                                               | Indirizzo PEC dell'impresa e selezione PEC come strumento per il recapito                                                                                                    |

Regione Emilia-Romagna

Infine, nella sezione "Inoltro", selezionando **INAIL** quale ente che rilascerà il documento unico di regolarità, il portale segnalerà che il DURC verrà inviato tramite PEC sia alla richiedente / Stazione Appaltante che all'impresa.

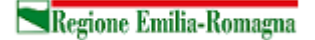

| Richiesta Richiedente Impresa Ent 🕩 Inoltro                                                                                                    |                                                              |
|----------------------------------------------------------------------------------------------------|--------------------------------------------------------------|
| Dati Richiesta                                                                                                    |                                                              |
| Tipo documento Richiesta di regolarità contributiva per VERIFICA AUTODICHIARA                                                                                                    | AZIONE ALLA DATA DEL 12/11/2012                              |
| Richiedente                                                                                                    |                                                              |
| Codice Fiscale:       80062590379         Denominazione:       REGIONE EMILIA ROMAGNA SERVIZIO APPROVVIGIONAMENTI-C         Indirizzo:       VIALE ALDO MORO - MEZZANINO, 38 40127 BOLOGNA(BO)         e-mail:       lavoripubblici@regione.emilia-romagna.it         e-mail PEC:       lavoripubblici@postacert.regione.emilia-romagna.it | ENTRI OPERATIVI-CONTROLLO DI G                               |
| Impresa Esecutrice                                                                                                    |                                                              |
| Codice Fiscale:       0         Denominazione:       0         Indirizzo:       VIA #         VIA #       0         e-mail:       0         e-mail PEC:       0                                                                                                    |                                                              |
| Scelta dell'ente di rilascio del documento unico di regolarità                                                                                                    |                                                              |
| INAIL  IIPS                                                                                                    |                                                              |
| Il Documento Unico di Regolarità                                                                                                    | Contributiva richiesto verrà:                                |
| inviato tramite PEC alla Stazione App<br>lavoripubblici@postacert.re                                                                                                    | altante/AP al seguente indirizzo:<br>gione.emilia-romagna.it |
| inviato tramite PEC all'Impre                                                                                                    | <b>esa al seguente indirizzo:</b><br>≬pec.it                 |
| <b>Ente di Ri</b><br>Sede INAIL di Ri                                                                                                    | <b>lascio:</b><br>EGGIO EMILIA                               |
| Figura 5 – Invio DURC alla PEC della Stazione Appal                                                                                                    | tante e all'impresa                                          |

### 2.2 Come individuare il richiedente del DURC

In fase di richiesta DURC è possibile indicare un codice utilizzabile dal personale che gestisce la PEC per determinare chi effettivamente ha richiesto il DURC all'interno del Servizio/Direzione. Questa possibilità è particolarmente utile nel caso di strutture complesse e numerose o che hanno sedi distribuite sul territorio, dove quindi risulta difficoltoso risalire al richiedente del DURC.

Nella form contenente le informazioni relative all'Appalto/gara viene richiesto il protocollo assegnato alla pratica.

In questo campo è possibile indicare il numero del fascicolo, seguendo questa sintassi:

- $\circ$  Numero Indice = 4 cifre
- Anno = 2 cifre
- Numero fascicolo = 3 cifre
- Numero sub fascicolo = 3 cifre

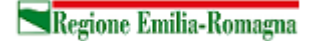

| DURC                                                                               |                                                                                                    |                  |                  | D              | ocum              | ento Unico F                         | Regolarità                   | Contrib             |
|------------------------------------------------------------------------------------|----------------------------------------------------------------------------------------------------|------------------|------------------|----------------|-------------------|--------------------------------------|------------------------------|---------------------|
| giovedì, 14 aprile 2011                                                            |                                                                                                    | Info             | Assistenza       | A+             | A- A              | Alto contrasto                       | Solo testo                   | Uscita              |
| Utente: Contraction of the Stazione Appaltante/PA - RELAZIONI INTERNAZION<br>EDILI | <ul> <li>Consultatore Compilatore )</li> <li>REGIONE EMILIA-ROMAGNA DIREZIONE GENERALE PROGR<br/>NALI SERVIZIO LAVORI PUBBLICI ED OSSERVATORIO DEI C</li> </ul> | AMMAZI<br>ONTRAT | ONE TERRITO      | RIALE<br>VESTI | e nego<br>Menti p | ZIATA, INTESE RI<br>UBBLICI EDILIZI/ | ELAZIONI EUR<br>A E SICUREZZ | OPEE E<br>A DEI CAN |
| Pratiche<br>© Richiesta                                                            | Richiesta Stazione App. Appalto/Gara Appaltatore Impresa                                                                                                    | Lavorazi         | oni Enti Inoltri | o              |                   |                                      |                              |                     |
| <ul> <li>In Bozza</li> <li>Consultazione</li> </ul>                                | Nuovo appaito                                                                                                    | Lista A          | oppalti per Staz | ione A         | pp.               |                                      |                              |                     |
| Gestione<br>Anagrafiche                                                            | Dati Nuovo Appalto Codice Identificativo Gara (C.I.G.)*                                                                                                    | Assenza          | C.I.G. 🗹         |                |                   |                                      |                              |                     |
| Gestione Utente<br>Profilo                                                         | Protocollo n * 123411567890 del* 📧                                                                                                    |                  | Тіро арра        | lto*           |                   | •                                    |                              |                     |
| Manuali                                                                            | Importo appalto (IVA escl.) €*                                                                                                    | Incid. %         | o manodopera     | *              |                   |                                      |                              |                     |
|                                                                                    | Ricerca del Cantiere Cap* Oggetto dell'appalto                                                                                                    |                  | Cerca R          | icerca         | avanzat           | 3                                    |                              |                     |
|                                                                                    | ° Campo obbligatorio                                                                                                    | Calvata          | Barra            |                |                   |                                      |                              |                     |

Figura 6 – Utilizzo del campo "Protocollo" per individuare chi ha richiesto il DURC

Nell'esempio in Errore. L'origine riferimento non è stata trovata.:

- o "1234" Numero Indice
- o "11" Anno
- o "567" Numero fascicolo
- o "890" Numero sub fascicolo

Le precedenti informazioni saranno utili per determinare il richiedente del DURC all'interno della struttura.

### 3 La ricezione del DURC

Il DURC verrà inviato alla Stazione Appaltante sotto forma di allegato PDF ad una email PEC (posta elettronica certificata). La PEC da utilizzare è la PEC del Servizio, che è stata collegata alla nuova interfaccia e-Grammata.

#### 3.1 Procedura per assegnare il repertorio DURC alla PEC ricevuta

Dalla home page di "Intrernos" cliccare su "servizi online", quindi su "Accesso alle applicazioni" e infine su "e-Grammata".Si accede quindi alla pagina di accessi di e-Grammata – Protocollo informatico.

È necessario quindi inserire il codice utente, la password, l'Ente di appartenenza (Regione Emilia-Romagna) e cliccare su Entra.

| е      | Grammata_Protoc                           | ollo Informatico |
|--------|-------------------------------------------|------------------|
| Utente |                                           | King             |
| Ente   | Regione Emilia Romagna (GIUNTA REGIONALE) |                  |
|        | 凹 Entra                                   |                  |

Figura 7 – Accesso ad E-grammata

Si accede quindi alla pagina principale di e-Grammata, dove è necessario cliccare su "Interoperabilità e gestione posta".

| G   | <b>rammata</b> protocollo inf     | ormatio |                           |
|-----|-----------------------------------|---------|---------------------------|
|     | REGISTRAZIONE                     |         | GESTIONE ARCHIVI          |
| 1   | Protocollo Gen.                   |         | Lista lavoro -> Documenti |
| 2   | Doc. non protocollato             |         | Lista lavoro -> Fascicoli |
|     | Repertorio                        |         | Ripresa                   |
|     | Documenti Provvisori              |         | Gestione copie            |
|     | Sportello Prot. Gen.              |         | Gestione procedimenti     |
|     | Protocollazione Differita         |         |                           |
|     | Protocollo Particolare            |         | RICERCHE                  |
|     | Sectione                          |         | Ricerca documenti         |
| - ( | Interoperabilità e Gestione Posta |         | Ricerca fascicoli         |
|     | Liste Inter-A00                   |         | Repertorio fascicoli      |
|     |                                   |         | Ricerca Titolario         |
|     |                                   |         | Estrazione documenti      |
|     |                                   |         | Estrazione fascicoli      |
|     |                                   |         | Estrazione procedimenti   |
|     |                                   |         | Archivio Appoggio         |

Figura 8 – Accesso all'interoperabilità e alla Gestione della Posta

A questo punto vengono visualizzate tutte le email ricevute dal Servizio (sia PEC che no). Si seleziona la PEC di interesse e poi si clicca su "Registra".

| Numera         | Tipo<br>Record                    | Stato<br>Tutte<br>Ordinamento per                | Email da Trattare V<br>V<br>Per data ricezione V | Escludi ricevute PEC 🗹 C<br>Escludi notifiche 🗌 E<br>Decrescente 🗹 E | Dggetto                                                  |                         | 1234              | <ul> <li>Invia ricer</li> <li>Pulisci Filt</li> <li>Scarica Ca</li> <li>Ricerca Avanz</li> <li>6 7 8 9 10 Succ</li> </ul> |
|----------------|-----------------------------------|--------------------------------------------------|--------------------------------------------------|----------------------------------------------------------------------|----------------------------------------------------------|-------------------------|-------------------|----------------------------------------------------------------------------------------------------|
| Stato          | Num.                              | Mittente                                         | 2                                                | Oggetto                                                              |                                                          | Data Ric.               | Protocollo        | Тір                                                                                                    |
|                | 17673                             | provincia.ferrara@                               | ecert.prov Prot. 0030322                         | 2/2011 TRASMISSIONJE ATTO                                            | ISCRIZIONE PRO LOCO                                      | 12/04/2011 10:33        |                   | <b>60</b> A                                                                                                    |
|                | 17672                             | 5375@postacertifi                                | icata.gov.il Comunicazion                        | e di prova                                                           |                                                          | 12/04 2011 10:13        |                   | PEC                                                                                                    |
|                | 17670                             | provincia.ferrara@                               | ©cert.prov GORO REGIST                           |                                                                      | omunicazione di prova                                    | 12/04/2011 10:10        |                   | <b>A00</b>                                                                                                    |
|                | 17668                             | protocollo@posta                                 | cert.provin (Rif: 2011/26<br>REGISTRO PR         | 399 PROT) TRASMISSIONE ATT<br>DVINCIALE                              | O D'ISCRIZIONE AL                                        | 12/04/2011 09:35        |                   | <b>600</b>                                                                                                    |
|                | 17665                             | comune.spilambe                                  | rto@cert.u [2011/00024                           | 32] INTEROPERABILITA': Aggi                                          | ornamento                                                | 12/04/2011 09:33        |                   | 0                                                                                                    |
|                | 17660                             | DirezioneRegiona                                 | leEmiliaRo comunicazion                          | e invio fidejussioni reggio emili                                    | a                                                        | 12/04/2011 08:56        |                   | PEC                                                                                                    |
|                | 17659                             | provinciadimoden                                 | (Rif: 2011/35<br>a@cert.prcLOCALE ANNO           | 152 PRGE) PROGRAMMA TURIS<br>2011 - L.R. 7/1998. TRASMISS            | TICO DI PROMOZIONE<br>NONE DELIBERAZIONE DI              | 12/04/2011 08:33        |                   | A00                                                                                                    |
| Info E<br>Test | imail N<br>to della I<br>municazi | lotifiche Dov'è /<br>nail<br>one di prova per pr | Allegati<br>rotocollo DURC                       | ^                                                                    | Destinatari<br>dgambsegr@postacert.rr<br>ilia-romagna.it | egione.em 🛆             | Destinatari in CC |                                                                                                    |
| Rice           | vuta da                           |                                                  |                                                  | ×.                                                                   | PEC di riferimento                                       | ×                       |                   | <u>×</u>                                                                                                    |
| stef           | ano.gat                           | ti-5375@postacertifi                             | icata.gov.it                                     | ×                                                                    | DgAmbSegr@postacert.<br>milia-romagna.it(18-0-0          | regione.e 🔺<br>-0-0 - 💌 |                   |                                                                                                    |
| Re             | gistra                            | $\rightarrow$                                    | Assegna                                          | Rifiuta                                                              | 🗖 Archivia                                               |                         | limina            | 🗉 <b>R</b> ipristina                                                                                                    |
| O Co           | nferma                            |                                                  | Aggiornamento                                    | Annullamento                                                         | Ccezio                                                   | ne E                    | mail              | 🖻 Dettaglio                                                                                                    |
|                |                                   |                                                  | Fig                                              | jura 9 – Selezio                                                     | one email di i                                           | nteresse                |                   |                                                                                                    |

Comparirà quindi una nuova finestra. Dal menù a tendina sarà necessario selezionare "Repertorio (+ Prot. Gen.)" e quindi "Procedi".

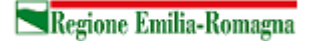

| ENTRATA     | Email in USCITA                  |                                             |                                    |                             |                   |
|-------------|----------------------------------|---------------------------------------------|------------------------------------|-----------------------------|-------------------|
|             | errer Email da T                 | attare 🔻 Escludi rice                       | vute PEC 🔽 Oggetto                 |                             |                   |
| 🧷 Sce       | elta del tipo di registrazione - | Windows Internet Explor                     | er fornito da Regione E            | milia-Romagna               |                   |
| Ge          | 🕥 🗢 🙋 https://protocollo.ente    | regione.emr.it/protoemilia/jsp/pr           | · • 🔒 🔸 🔀                          | Bing                        |                   |
| File        | Modifica Visualizza Preferiti S  | rumenti ?                                   |                                    |                             |                   |
| Nro 🔶 🔶 Pre | eferiti 🛛 👍 🏉 Siti suggeriti 👻 🚺 | HotMail gratuita   📶 Personali              | zzazione collegamenti   📶 W        | ndowsMedia 🙋 Raccolta Web S | 5lice 🕶           |
| > 🌈 5c      | elta del tipo di registrazione   |                                             | 👌 • 🗟 · 🖃 🕯                        | 🚽 🔻 Pagina 🕶 Sicurezza 🕶 S  | Strumenti + 🔞 + 👋 |
| Sce         | lta del tipo di registrazione    |                                             |                                    | <u>93</u>                   | Chiudi 🛛 🔝        |
|             |                                  |                                             |                                    |                             |                   |
|             |                                  | Protocollo G<br>Protocollo G<br>epertorio ( | enerale<br>nerale<br>• Prot. Gen.) |                             |                   |
| ]           | _                                |                                             |                                    | ., .                        |                   |

Figura 10 - Scelta del tipo di registrazione

Se non è già presente, è necessario inserire l'anagrafica del mittente della PEC e cliccare su "Inserisci".

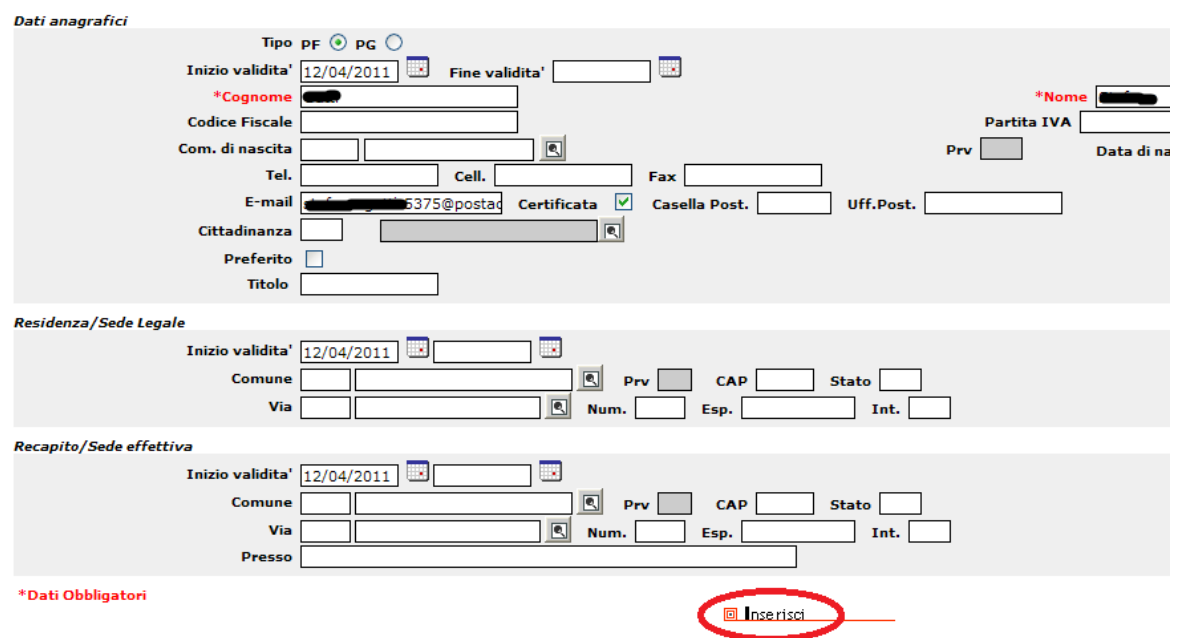

Figura 11 – Inserimento dati anagrafici del mittente

Dopo aver inserito i dati comparirà la maschera di protocollazione.

È necessario quindi cliccare sull'immagine della lente di ingrandimento presente vicino alla scritta "Tipo Repertorio", che aprirà una nuova finestra.

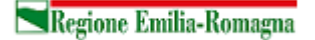

| Protocollazione - Repertoriazione dati per protocollo da email       |                           |  |  |  |  |  |
|----------------------------------------------------------------------|---------------------------|--|--|--|--|--|
| MODELLO/RIFERIMENTI                                                  |                           |  |  |  |  |  |
| Prot.Generale Tipo rep. R<br>Data Arr. 12 / 04 / 2011 Ora 10 : 13 Mo | odello 📃 🔍                |  |  |  |  |  |
| MITTENTI                                                             |                           |  |  |  |  |  |
| Esterni     Interni                                                  |                           |  |  |  |  |  |
| DATI GENERALI                                                        |                           |  |  |  |  |  |
| *Oggetto                                                             | _                         |  |  |  |  |  |
| Note                                                                 | Accesso differito fino al |  |  |  |  |  |

Figura 12 – Procedura per assegnare il Tipo Repertorio

Nella nuova videata bisogna selezionare DURC e quindi cliccare su "Seleziona". Si precisa che l'operatore dovrà essere abilitato alla gestione del repertorio DURC. Per le necessarie abilitazioni, fare riferimento al referente di protocollo della Direzione generale.

| rdinamento Nome  Decrescente Numero Record: 2 Sigla Descrizione Inizio | Inizio Validita<br>23/03/20 | Sigla                             | Descrizione  |                 |
|------------------------------------------------------------------------|-----------------------------|-----------------------------------|--------------|-----------------|
| Numero Record: 2       Sigla     Descrizione                           | Inizio Validita<br>23/03/20 | Ordinamento Nome 🖌 Dec            | rescente     |                 |
| Sigla Descrizione Inizio                                               | Inizio Validita<br>23/03/20 | Numero Record: <u>2</u>           |              |                 |
|                                                                        | 23/03/20                    | Sigla                             | Descrizione  | Inizio Validita |
| DURC Documento Unico Regolarita Contributiva 23/                       |                             | DURC Documento Unico Regolarità C | contributiva | 23/03/20        |
| FT Report Fritania 25/                                                 | 25/10/20                    | FT Reported Fathers is in parts   |              | 25/10/20        |
|                                                                        |                             |                                   |              |                 |
|                                                                        |                             |                                   |              |                 |
|                                                                        |                             |                                   |              |                 |
|                                                                        |                             |                                   |              |                 |
|                                                                        |                             |                                   |              |                 |

Figura 13 – Procedura per assegnare il Tipo Repertorio

Ricompare quindi la schermata precedente, dove è evidenziato che è stato assegnato il Tipo Repertorio "DURC". È quindi necessario cliccare su "Registra", per registrare la PEC.

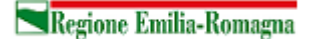

| Protocollazione - Repertoriazione dati per protocollo da email 🔮 ? Help                                                                                                    | Chiudi 🛛    |
|----------------------------------------------------------------------------------------------------|-------------|
| MODELLO/RIFERIMENTI                                                                                                    |             |
| Prot.Generale Topo rep. DURC & Modello C Doc.ricevuto Rif.                                                                                                    |             |
| MITTENTI                                                                                                    |             |
| Interni     Cognome e Nome - Denominazione       GATTI STEFANO                                                                                                    |             |
| DATI GENERALI                                                                                                    |             |
| *Oggetto       Comunicazione di prove       Riservato       Conservare         *Oggetto       In evidenza         Note       Accesso differito fino al       / / /                                                       |             |
| DESTINATARI                                                                                                    |             |
| + copia da tenere                                                                                                    |             |
| I         E         * Denominazione         e.p.c.         Voce Ind.         Fascicolo(Anno,Nr,Sotto Fasc)           >         >         18         0         0         D0000025-DIR. GEN. # % Inf. </td <td>~ &gt;</td> | ~ >         |
| Descr. voce di indice Classificazione Oggetto fascicolo                                                                                                    | IAZIONI >>> |
| Figure 44 Degistrations della DEC                                                                                                    |             |

Figura 14 – Registrazione della PEC

#### 3.2 Procedura per individuare il richiedente del DURC

Dalla schermata di Figura 14 cliccare su "ALLEGATI ED ALTRE INFORMAZIONI". Comparirà una nuova finestra, dove nella sezione "Allegati" è possibile visualizzare il file PDF contenente il DURC.

| Reg      | istrazione: PG/2                                                                                                    | 2011/00236          | 59 In entrata        | a del 27/     | /01/2011 16:30:0    | 02               |                             |
|----------|----------------------------------------------------------------------------------------------------|---------------------|----------------------|---------------|---------------------|------------------|-----------------------------|
| Effe     | ettuato da: MER                                                                                                    | LANTI MONI          | CA presso 18-15-     | 0-0-0 0000    | )411- 🚖             |                  |                             |
| Mittenti | Destinatari                                                                                                    | Ricezione           | Altri dati reg.      | llegati (N.2) | )                   |                  |                             |
| N.ro     | Тіро                                                                                                    |                     | File                 |               |                     | Descrizione      |                             |
| 1        | DURC                                                                                                    |                     | DUR                  | C_A130613     | 26.pdf              |                  |                             |
| 2        | Documento e                                                                                                    | lettronic           | DUR                  | C_A130613     | 26.pdf.p7m          | Busta P7M del de | ocumento DURC_A13061326.pdf |
|          |                                                                                                    |                     |                      |               |                     |                  |                             |
|          | Oggetto: DOCUMENTO UNICO DI REGOLARITA' CONTRIBUTIVA PER VERIFICA AUTODICHIARAZIONE PER APPALTO DI LAVORI PUBBLICI ALLA DATA |                     |                      |               |                     |                  |                             |
|          |                                                                                                    | File prima          | ario: LettTrasmissio | ne.doc        |                     |                  |                             |
|          | Documen                                                                                                    | <u>ti collegati</u> |                      | 🖸 De          | ettagli Conservazio | ne               | 🗈 Email                     |
| Dov'è    | Ultima spedizio                                                                                                    | ne Classif.         | & conservazione      | Fascicolo     | Altri dati copia    |                  |                             |
|          | Inca                                                                                                    | arico: 18-15        | 5-14-0-1 - Q00010    | BO-CONTRA     | TTI E APPALTI E     | AMMINISTRA       |                             |
|          | Preso in ca                                                                                                    | rico il 08/02       | 2/2011 da: MOE       | ENA VALER     | 010                 |                  |                             |
|          | Vi                                                                                                    | stato Il 08/        | 02/2011 17:54 da     | MODENA V      | ALERIO              |                  |                             |
|          |                                                                                                    |                     |                      |               |                     |                  |                             |

Figura 15 - Come visualizzare il file PDF contenente il DURC

Il file pdf contiene le informazioni relative al DURC richiesto. In particolare si dovrà prendere nota del numero indicato nel campo "Riferimento".

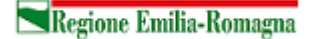

Spett.le REGIONE EMILIA-ROMAGNA DIREZIONE GENERALE PROGRAMMAZIONE TERRITORIALE E NEGOZIATA, INTESE RELAZIONI EUROPEE E RELAZIONI INTERNAZIONALI SERVIZIO LAVORI PUBBLICI ED OSSERVATORIO DEI CONTRATTI E DEGLI INVESTIMENTI PUBBLICI EDILIZIA E SICUREZZA DEI CANTIERI EDILI VIALE ALDO MORO, 30 40127 BOLOGNA (BO)

| Protocollo documento                           | o n°                    | 14289385            | <br>del    | 15/04/2011     |
|------------------------------------------------|-------------------------|---------------------|------------|----------------|
| Riferimento                                    | 123411567890            | del                 | 01/04/2011 |                |
| Codice Identificative<br>(da citare sempre nel | o Pratica<br>la corrisp | (onten)<br>ondenza) |            | 20110022868516 |

OGGETTO: Richiesta di regolarità contributiva per appalto di servizi pubblici EMISSIONE ORDINATIVO / LIQUIDAZIONE FATTURA

A seguito della presentazione, in data 15/04/2011, della comunicazione di cui all'oggetto si attribuisce il Codice Identificativo Pratica.

#### Stazione Appaltante

| Denominazione/R            | ale R<br>IN<br>C<br>E | REGIONE EMILIA-ROMAGNA DIREZIONE GENERALE PROGRAMMAZIONE TERRITORIALE E NEGOZIATA,<br>INTESE RELAZIONI EUROPEE E RELAZIONI INTERNAZIONALI SERVIZIO LAVORI PUBBLICI ED<br>OSSERVATORIO DEI CONTRATTI E DEGLI INVESTIMENTI PUBBLICI EDILIZIA E SICUREZZA DEI CANTIERI<br>EDILI |                                                            |                |                 |                                           |                 |                                                        |  |
|----------------------------|-----------------------|----------------------------------------------------------------------------------------------------|------------------------------------------------------------|----------------|-----------------|-------------------------------------------|-----------------|--------------------------------------------------------|--|
| Recapito                   | V                     | IALE                                                                                                    | ALDO MORO,                                                 | 30 - 40127 BOL | OGNA (BO)       |                                           |                 |                                                        |  |
| Codice Fiscale 800625      |                       |                                                                                                    | 0379                                                       |                | e-mail          | lavoripubblici@regione.emi<br>romagna.it  | lia- e-mail PEC | lavoripubblici@postacert.regi<br>one.emilia-romagna.it |  |
| Appalto/Gara               |                       |                                                                                                    |                                                            |                |                 |                                           |                 |                                                        |  |
| Protocollo n°              | 123411567             | 890                                                                                                    | del                                                        | 01/04/2011     | Codice Identifi | Codice Identificativo Gara (C.I.G.) Asser |                 |                                                        |  |
| Luogo di esecuzi           | ione dell'ap          | palto:                                                                                                    |                                                            |                | 2               |                                           |                 |                                                        |  |
| Oggetto dell'appalto NUOVO |                       |                                                                                                    | JOVO EDIFICIO DI COLLEGAMENTO TRA I PADIGLIONI 25-26-27-28 |                |                 |                                           |                 |                                                        |  |
| Indirizzo                  |                       | PIANO C                                                                                                    | OSTI                                                       | TUZIONE 6 BO   | LOGNA, 4012     | 7 BOLOGNA (BO)                            |                 |                                                        |  |
| Annaltatore                |                       |                                                                                                    |                                                            |                |                 |                                           |                 |                                                        |  |

Figura 16 - Il campo "Riferimento" utilizzato per individuare il richiedente DURC

Il "Riferimento" (in questo caso 123411567890), se compilato seguendo le indicazioni fornite nel paragrafo 2.2, servirà per identificare chi ha richiesto il DURC, eventualmente utilizzando le funzioni di e-Grammata per la ricerca dell'assegnatario di un determinato fascicolo.

#### 3.3 Procedura per inoltrare la PEC al richiedente del DURC

Dopo aver individuato quale è il servizio che ha richiesto il DURC è necessario ritornare alla schermata originale dove è possibile registrare la PEC cliccando sull'apposito link.

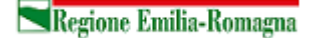

| MODELLO/RIFERIME                                              | NTI                   |                  |                     |                       |                        |
|---------------------------------------------------------------|-----------------------|------------------|---------------------|-----------------------|------------------------|
| Prot.Go<br>Data A                                             | enerale<br>rr. 12 / 0 | <b>Tipo rep.</b> | DURC 💽<br>a 10 : 13 | м                     | Iodello 📃 🔍            |
| MITTENTI                                                      |                       |                  |                     |                       |                        |
| <ul> <li>Esterni</li> <li>Interni</li> </ul>                  | Cogne                 | ome e Nome - I   | Denominazione       |                       |                        |
| DATI GENERALI                                                 |                       |                  |                     |                       |                        |
|                                                               | *Oggetto              | Comunicazion     | e di prova          | <ul> <li>×</li> </ul> |                        |
|                                                               | Note                  |                  |                     |                       | Accesso differito fino |
| DESTINATARI                                                   |                       |                  |                     |                       |                        |
| + copia da ter                                                | nere                  |                  |                     |                       |                        |
| I E<br>▶ ⊙ ○ [<br>⊙ ○ [                                       | *Denomi<br>18 0       | nazione 0 0 0    | D0000025-D          | IR. GEN. A 🗨 🗓        | nd                     |
| Descr. voce di indice<br>Classificazione<br>Oggetto fascicolo |                       |                  |                     |                       |                        |
| <b>⊡V</b> erifica d                                           | uplicazion            | e                | Registr             | <b>)</b>              | 🛛 Annulla              |

Figura 17 – Registrazione della PEC

Il documento viene assegnato in prima istanza al Servizio collegato con la PEC. Quando il sistema restituisce il numero di protocollo si apre una nuova finestra. Si clicca sul link "Smista".

Numerazione attribuita al documento

| Repetatio: DURC/2011/1                                                                                                    |                               | Data: 12/04/2011 10:        |
|----------------------------------------------------------------------------------------------------|-------------------------------|-----------------------------|
| 🗖 Dessinatari interni                                                                                                    | 🛛 Permessi                    | 🗉 Invia email               |
| 🗉 Stampa Licevuta                                                                                                    | 🛛 Stamps etichette            | Numero copie da stampare: 1 |
| <b>Nucva registrazione</b>                                                                                                    | <b>■R</b> egistrazione simile |                             |
| Notifica assegnatione                                                                                                    | 🔲 Invia Inter-XOC             |                             |
| Distance Distance Dis | Smista                        |                             |

Figura 18 – Smistare la PEC

Nella nuova videata si inseriscono gli estremi di smistamento: sono i cinque gruppi di numeri individuati precedentemente. Dopo aver inserito i cinque gruppi di numeri compare

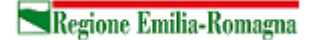

automaticamente il nominativo del servizio destinatario. Si clicca quindi su smista e l'operazione è terminata.

| Estremi del documento | Dov'è Classif./Fasc.                                                                    |       |
|-----------------------|-----------------------------------------------------------------------------------------|-------|
| Re                    | gistrazione: DURC/2011/0000001                                                          | Copia |
|                       | Oggetto: Comunicazione di prova                                                         | *     |
| Mitt./De              | est. esterni:                                                                           | *     |
| Estremi smistamento   |                                                                                         |       |
| C                     | estinataro 18 1 0 0 44 00000333-SERV.AFFARI GENERALI, GIURIDICI E PR                    | 2     |
|                       | Note:                                                                                   | ~     |
| Smista anche          |                                                                                         |       |
|                       | Fascicolo Altri doc. del fasc.                                                          |       |
| So                    | ttofasc. del fasc. del doc.: 📀 Solo quello del doc. 💿 Tutti quelli smistabili 💿 Nessuno |       |
|                       | 🗉 Smista                                                                                |       |

Figura 19 – Inoltrare la PEC a chi ha richiesto il DURC

Nella videata dove compare l'elenco delle email, la PEC avrà una spunta verde e sarà indicato il numero di protocollo.

| Ema | il in ENTRA                                                   | TA Email in USCITA                       |                                                                                                    |                                                                                                    |                                                                       |                                    |                   |                  |
|-----|---------------------------------------------------------------|------------------------------------------|----------------------------------------------------------------------------------------------------|----------------------------------------------------------------------------------------------------|-----------------------------------------------------------------------|------------------------------------|-------------------|------------------|
|     |                                                               | Stato Email da                           | a Trattare 👻 🛛 Ese                                                                                           | cludi ricevute PEC 🗹 Og                                                                                               | ggetto                                                                |                                    |                   | Invia ricerca    |
|     | Тір                                                           | o Tutte                                  | ~                                                                                                    | Escludi notifiche 📃 E-                                                                                                | Mail Dest.                                                            |                                    |                   | Pulisci Filtro   |
|     |                                                               | Ordinamento per Per data                 | ricezione 💌                                                                                                  | Decrescente 🔽 E-I                                                                                                    | Mail Mitt.                                                            |                                    |                   | Ricerca Avanza   |
| N   | umero Reco                                                    | rd: <u>6868</u>                          |                                                                                                    |                                                                                                    |                                                                       |                                    | <b>1</b> 2 3 4 5  | 6 7 8 9 10 Succe |
| St  | ato Num                                                       | . Mittente                               |                                                                                                    | Oggetto                                                                                                    |                                                                       | Data Ric.                          | Protocollo        | Тіро             |
|     | 1767                                                          | 76 provincia.ferrara@cert.prov           | Prot. 0026179/2011<br>2236/09 E APPROVAZ<br>GENERALE MOTORI FI<br>BIOMASSE LIQUIDE F<br>272 C2 DLGS 152/06 - | DGR 335/11 INTEGRAZIO<br>ZIONE ALLEGATI PER AU<br>ISSI A COMBUSTIONE INT<br>BIODIESEL POTENZA A<br>Conferma ricezione | DNI E MODIFICHE<br>TORIZZAZIONE<br>TERNA ALIMENTAT<br>10 MWT ARTT 271 | A DGR<br>I A 12/04/2011 10:4<br>C3 | 5                 |                  |
|     | 1767                                                          | 3 provincia.ferrara@cert.prov            | Prot. 0030322/2011                                                                                           | TRASMISSIONJE ATTO IS                                                                                                 | SCRIZIONE PRO LO                                                      | CO 12/04/2011 10:3                 | 3                 | ADD              |
|     | 767                                                           | 2 5375@postacertificata.gov.             | i <sup>1</sup> Comunicazione di pro                                                                          | va                                                                                                    |                                                                       | 12/04/2011 10:1                    | 3 DURC\2011\1     | PEC              |
|     | 1767                                                          | 0 provincia.ferrara@cert.prov            | GORO REGISTRO VOL                                                                                            | TRASMISSIONE ATTO MO<br>ONTARIATO                                                                                     | DIFICA SEDE AVI                                                       | 5 12/04/2011 10:10                 | 0                 | ADD              |
|     | 1769                                                          | urp@postacert.regione.emi<br>-romagna.it | I I: POSTA CERTIFICAT                                                                                        | FA: Richiesta codice CIG                                                                                              |                                                                       | 12/04/2011 09:5                    | 1                 | PEC M            |
|     | 1766                                                          | i8 protocollo@postacert.provi            | (Rif: 2011/26399 PRO<br>REGISTRO PROVINCI                                                                    | OT) TRASMISSIONE ATTO<br>ALE                                                                                          | D'ISCRIZIONE AL                                                       | 12/04/2011 09:3                    | 5                 | ADD              |
| <   | ]                                                             |                                          |                                                                                                    |                                                                                                    |                                                                       |                                    |                   |                  |
| I   | nfo Email                                                     | Notifiche Dov'è Allegati                 |                                                                                                    |                                                                                                    |                                                                       |                                    |                   |                  |
|     | Testo dell                                                    | a mail                                   |                                                                                                    |                                                                                                    | Destinatari                                                           |                                    | Destinatari in CC |                  |
|     | Comunic                                                       | azione di prova per protocollo [         | OURC                                                                                                    |                                                                                                    | dgambsegr@posta<br>ilia-romagna.it                                    | acert.regione.em 📐                 |                   |                  |
|     | Figura 20 – PEC protocollata ed inoltrata al richiedente DURC |                                          |                                                                                                    |                                                                                                    |                                                                       |                                    |                   |                  |